## 一、微信搜索-小程序"i 濮阳"

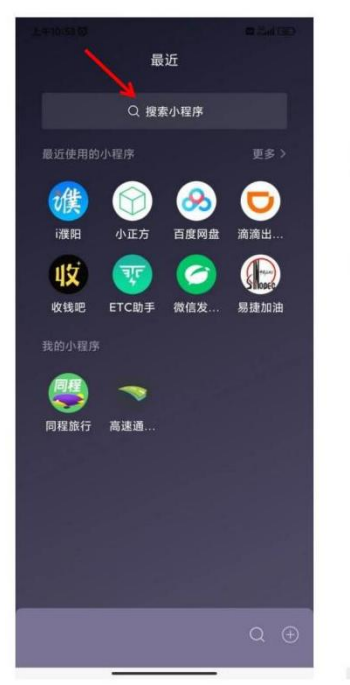

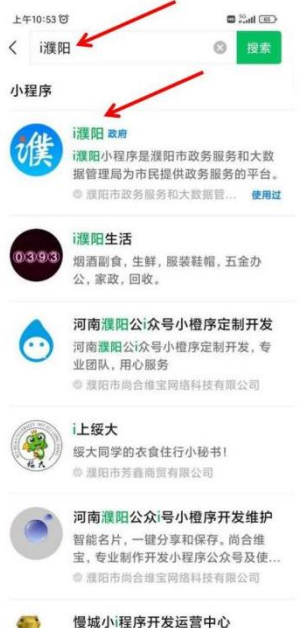

网络科技,程序开发与售卖。

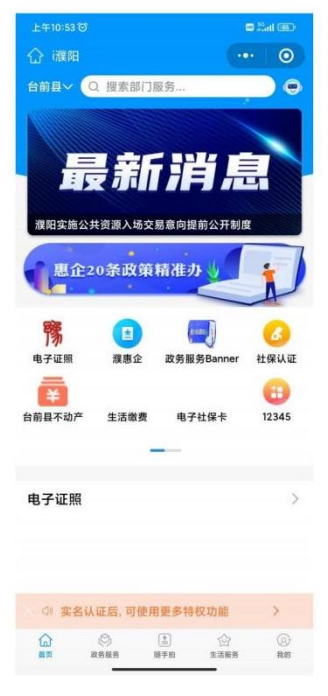

#### 二、变更区域

# (第一次登记默认地为濮阳市, 需改成台前县)

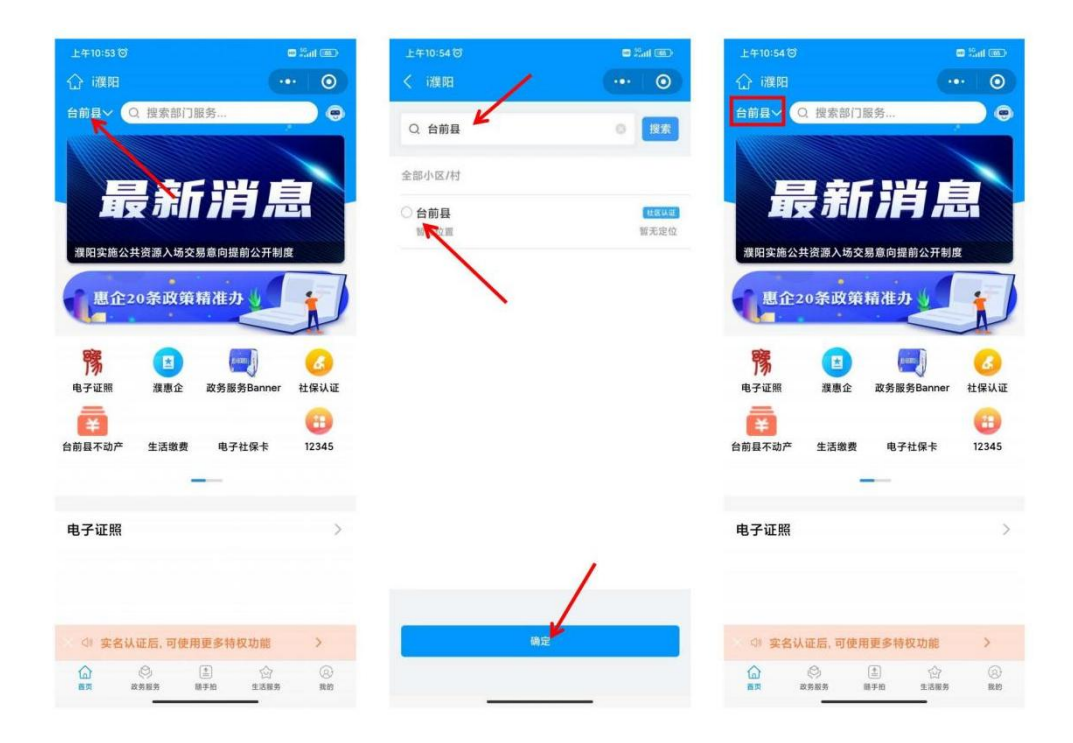

三、抵押权预告登记

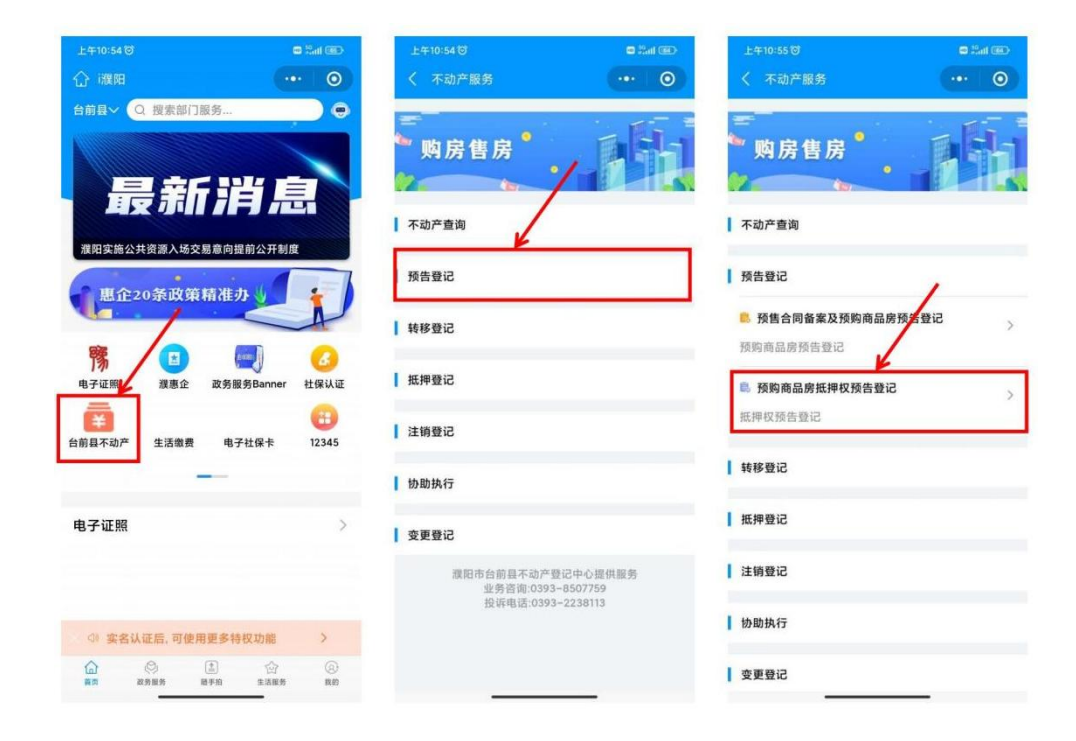

#### 四、人脸识别认证

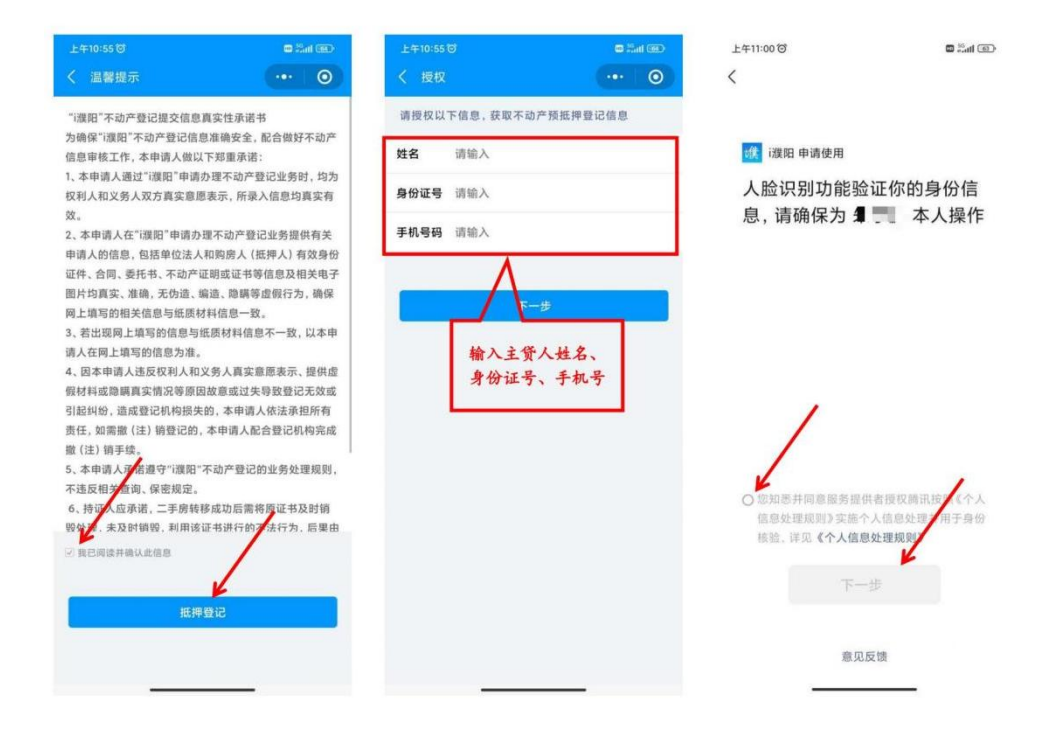

## 五、添加借款人信息

## (只添加主贷人信息即可,不需输入共有人信息)

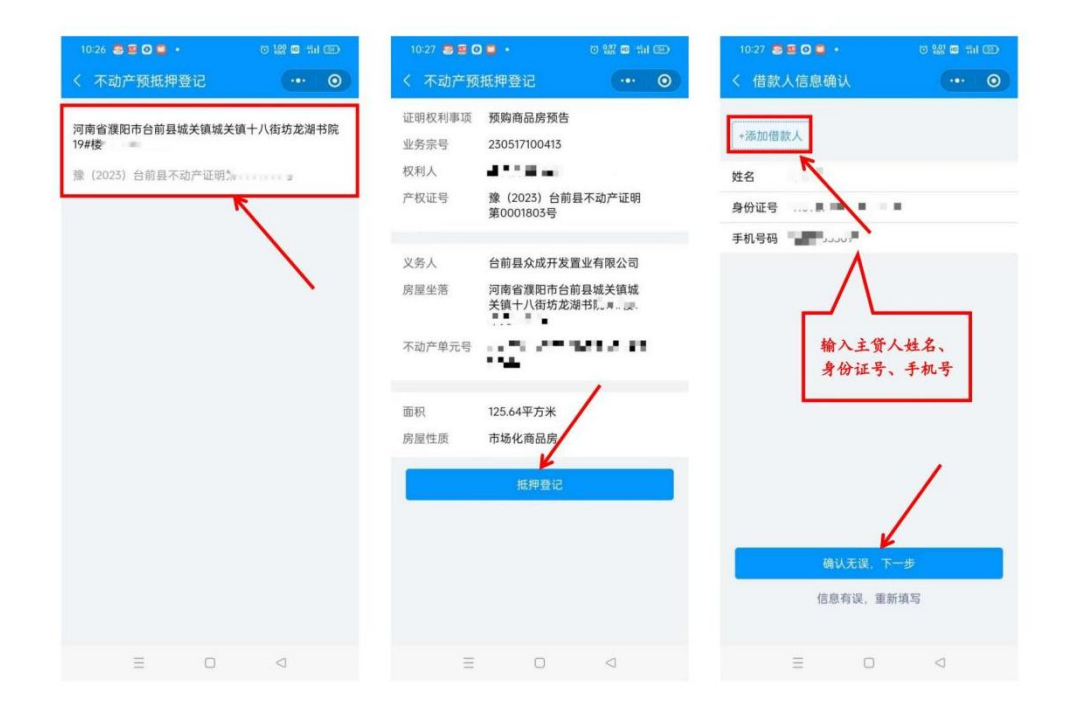

#### 六、抵押权人信息确认及完善合同内容(银行信息)

1、选择抵押银行-中原银行

2、选择银行分行-中原银行股份有限公司濮阳分行

3、选择代理人-(沟通银行确认)

4、由银行提供合同内容信息(不动产价值=房屋总价,借款本金=贷款

额,开始截止日期以银行面签系统时间为准)

| 10:27 😂 🖻 🖸 📮 🔸 | p 🔛 🖬 🖬 🖾 | 10:27 😂 🖻 🖸 📮 🔹   | 0 100 m 111 m | 10:28 😂 🕾 🖸 📮 🔹        | 0 19 G 11 C |
|-----------------|-----------|-------------------|---------------|------------------------|-------------|
| < 抵押权人信息确认      | ·•• •     | < 抵押权人信息确认        | ••• •         | く 完善合同内容               | 0           |
| 选择预抵押银行         |           | 选择预抵押银行           |               | 不动产价值 (万 67.3520<br>元) | P           |
| 抵押银行 请选择        | >         | <b>抵押银行</b> 中原银行  | >             | 借款本金(万元) 30            |             |
| 银行分行 请选择        | >         | 银行分行 中原银行股份有限     | 1公司濮阳分行 >     | 借款开始日期 2023-05-1       | 7           |
| 选择代理人           |           | 选择代理人             |               | 借款截止日期 (43-05-         | 1           |
| 代理人 请选择         | >         | 代理人徐福             | >             | - No                   | 1           |
| 确认代理人信息         |           | 确认代理人信息           | -             | < √ 注意单(               | 立く          |
| 姓名              |           | 姓名 徐              | <             | 57                     | <           |
| 身份证             |           | 身份证 410*********9 | 027           |                        | 5           |
| 手机号码 请输入        |           | 手机号码 153 28,      |               | $\neg \sim \sim$       |             |
|                 |           |                   |               |                        |             |
|                 |           |                   | 1             | 確认无误,生成                | 合同          |
|                 |           |                   | /             |                        |             |
|                 |           |                   |               |                        |             |
| 核实              |           | 核实                |               |                        |             |
|                 |           |                   |               |                        |             |
| ≡ 0             | <         | = 0               | $\lhd$        | Ξ 0                    | <           |

#### 七、电子合同生成人脸识别确认

注意:在主贷人身旁的共有人和银行人员现场确认扫脸即可,不在身旁的需要转发给共有人、银行人员!切记!没有确认完毕不可退出!

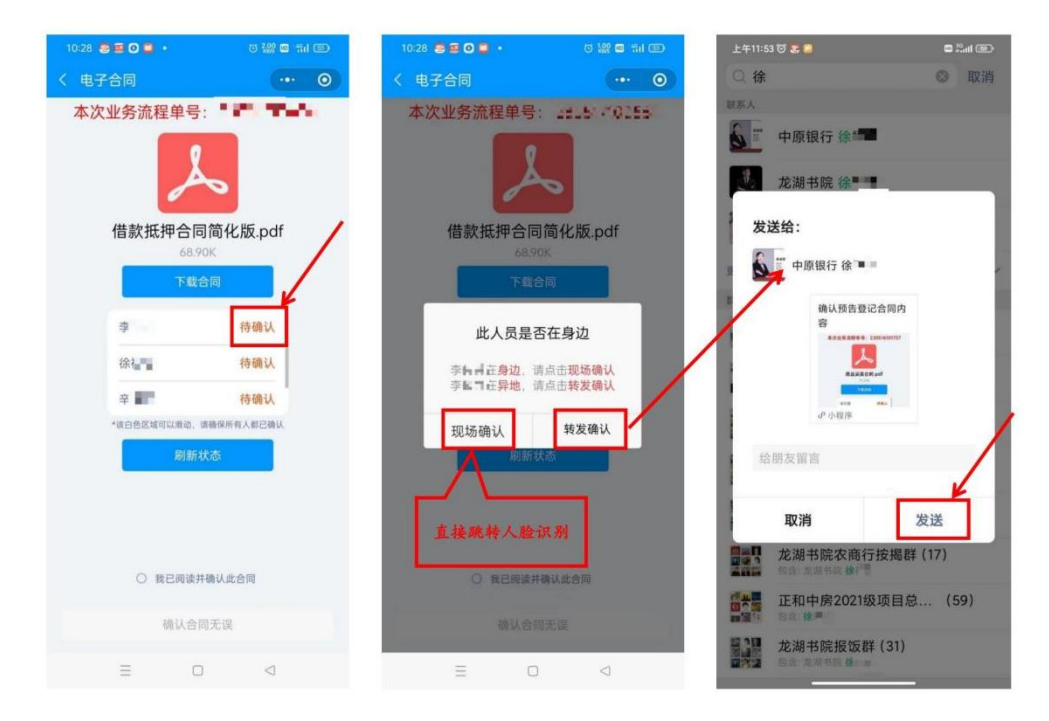

## 八、共有人或银行人员转发确认

切记!没有确认完毕不可退出! 主贷人确认签名都完成后 点击确认合同无误提交 (注意:提交加载中需要时间请耐心等待) 共有人/银行确认 上午11:54 🗇 😳 🖸 10:30 😨 🕮 🖸 📮 🔹 ㅎ 않 = 배 @ 台前龙湖书院 小丽15738046989 ... < 本次业务流程单号: 🔳 🔳 15 () 頑阳 确认预告登记合同内容 本次业务流程单号: 230516101737 商品买卖合同.pdf 借款抵押合同简化版.pdf 77.01K 商品买卖合同.pd 姓名 2112 李行器 101014 您确认 民抵押权 P小服序 身份证号码 410\*\*\*\*\*\*9035 15 () 谜面 手机号码 189\*\*\*\*4488 加载中 确认预告登记合同内容 取消 汕 本次业务流程单号: 230516101737 商品买卖合同.pdf 我已阅读并确认此合同 移職认 李衍蒿 P 小程序 对此合同有疑问?  $\oplus$   $\oplus$ 1